# **ITIMEX QUICK MANUAL**

用戶**: supervisor** 密碼**: 111111** 

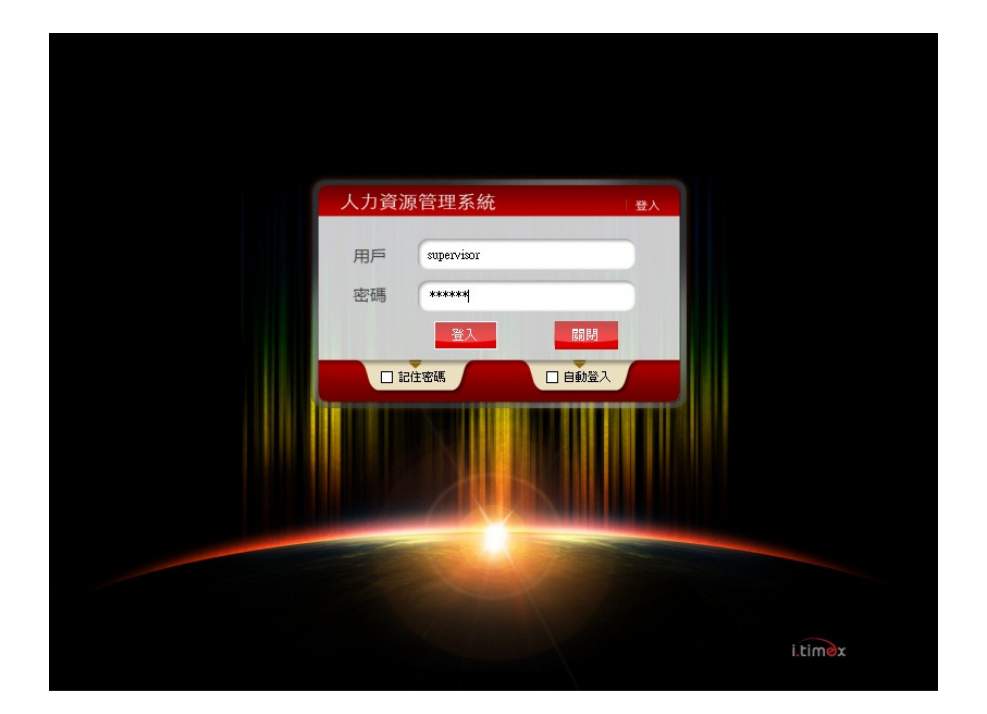

1.1 新增員工 步驟

## 1.1.1

人事 → 員工資料管理 → 新增

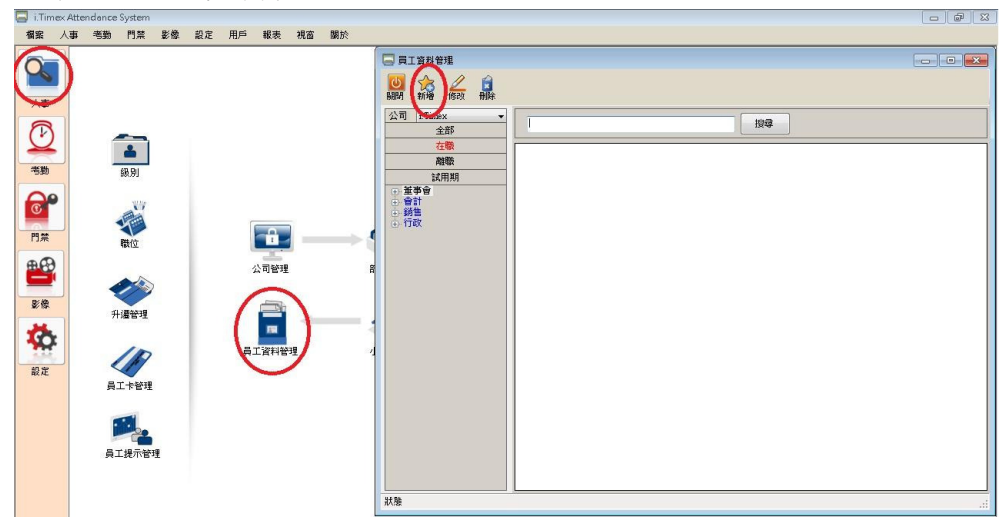

## 1.1.2

員工編號→ 姓名 → 卡機顯示名 → 部門 → 卡號 → 電郵 → 決策人

| 日 員工資料錄入     |                |                |                 |            |    |
|--------------|----------------|----------------|-----------------|------------|----|
| ◎ ☆ 局間 新増 借有 | ₹ 刪除           |                |                 |            |    |
| 基本資料詳細資      | 料 僱用狀態 學歷記錄 工作 | F經驗            |                 |            |    |
| 「個人信息 —      |                |                |                 |            |    |
| 員工編號         | 00001          | ● ● ●          | sam.lee@abc.com | *          |    |
| 姓名           | SAM LEE        | * 職位           | 董事長             | *          |    |
| 卡機顯示名        | SAM            | 級別             | 級別1             | *          |    |
| 性別           | ● 男 ○ 女        | 上司             |                 |            | 預設 |
|              |                |                |                 | i.         |    |
| 「所屬公司一       |                |                |                 |            |    |
| 公司           | i.Timex        | · 決策人<br>(權限高) | Jacob Lam       | <b>Q</b> * |    |
| 音移門          | 董事會 0          | *   決策人        |                 | Q 📀        |    |
| 小組           | 小組1            | ★ 意見人1         |                 | Q 📀        |    |
| -門禁          |                |                |                 |            |    |
| 卡號           |                | 意見人2           |                 | <u> </u>   |    |
| 通行方式         | 讀卡即可           | ■ 意見人3         |                 | Q 🙆        |    |
| 密碼           | 1234           |                |                 |            |    |
|              |                |                |                 |            |    |
| 新增員工資料       |                |                |                 |            |    |

### 1.1.3

| 🔄 員工資料錄入   |                                                                                          |  |
|------------|------------------------------------------------------------------------------------------|--|
|            |                                                                                          |  |
|            |                                                                                          |  |
| 基本資料 詳細習   | 資料 曜用 秋憩   學歴記録   工作經驗                                                                   |  |
| 受僱類型       | 長期                                                                                       |  |
| 入職日期       | 2010.01.01                                                                               |  |
| 大幅に与う      |                                                                                          |  |
|            | <ul> <li>● 在職</li> <li>● 試用期</li> <li>試用期將在</li> <li>2010-03-31</li> <li>● 完成</li> </ul> |  |
|            | ○ 離職                                                                                     |  |
| 備註         |                                                                                          |  |
|            |                                                                                          |  |
|            |                                                                                          |  |
|            |                                                                                          |  |
|            |                                                                                          |  |
|            |                                                                                          |  |
|            |                                                                                          |  |
|            |                                                                                          |  |
|            |                                                                                          |  |
|            |                                                                                          |  |
|            |                                                                                          |  |
| 正在新增員工0000 | 01                                                                                       |  |

#### 僱用狀態 → 入職日期 → 儲存

## 1.1.4 下載員工資料到卡機

## 1.1.5

停止 soyal getlog server 服務 → 停止

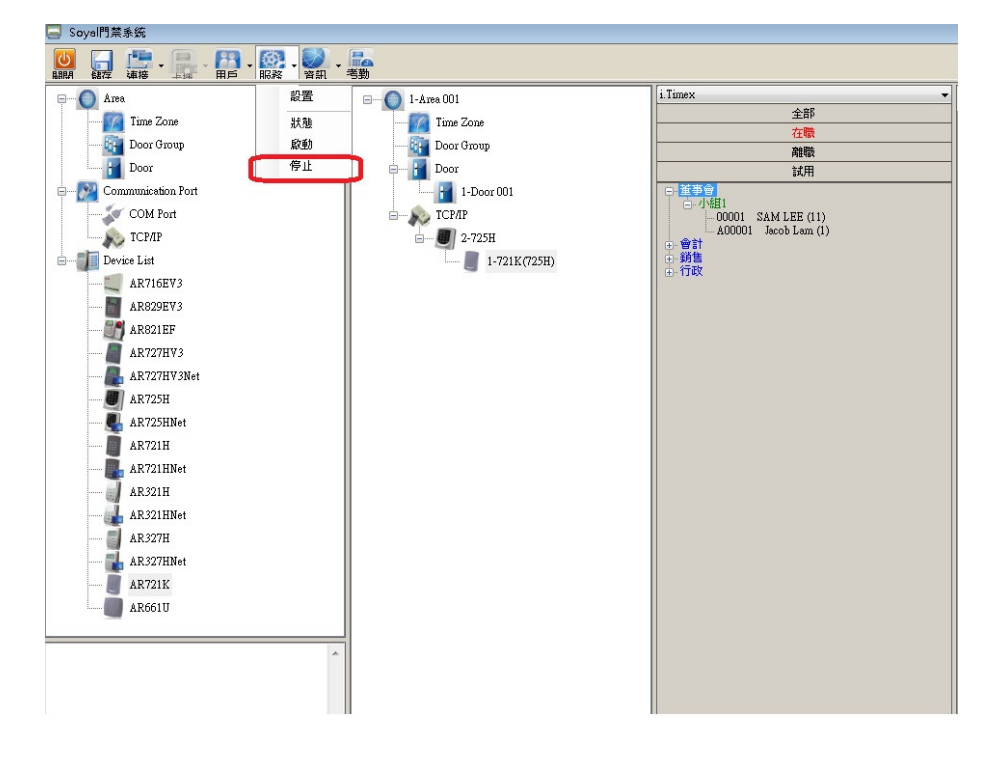

## 1.1.6

提示 soyal getlog server 已停止

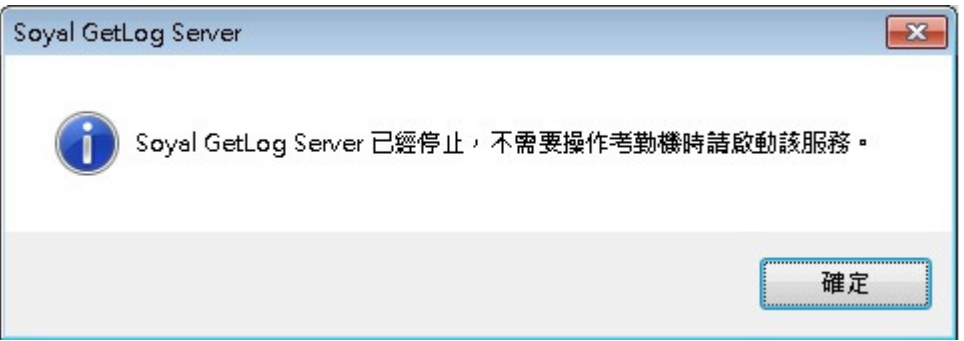

## 1.1.7

找出新增的員工 → 把員工拉到卡機上

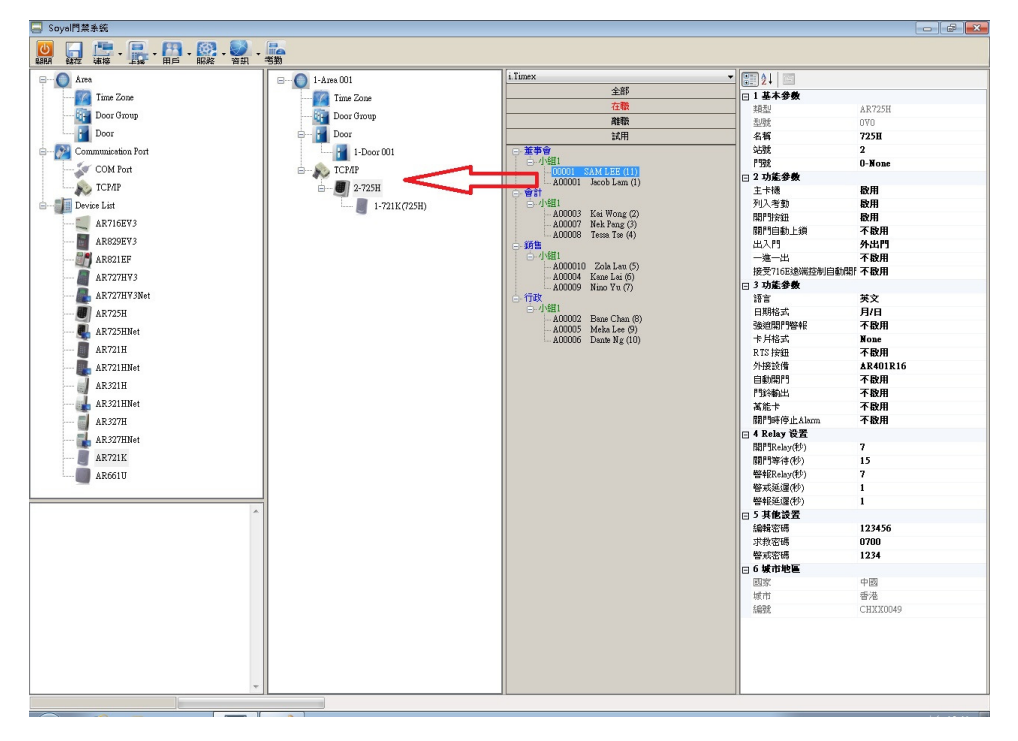

## 1.1.8

啓動 soyal getlog server

提示 soyal getlog server 已啓動

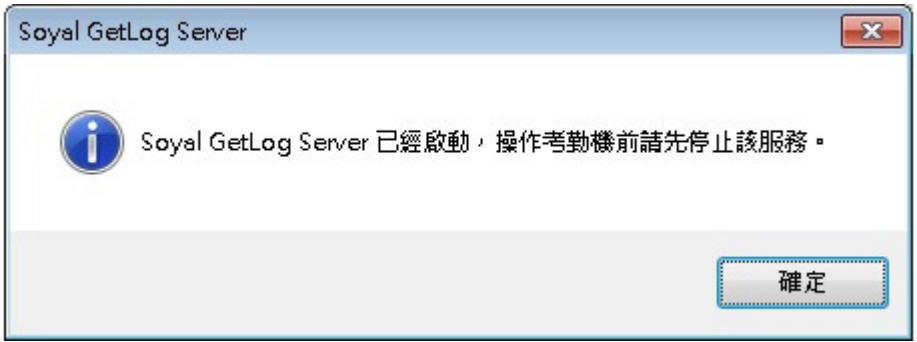

1.2 班次設定 (返工放工時間設定)

### 1.2.1

考勤 → 班次設定 → 正常工時 → 輸入返工放工時間 →儲存

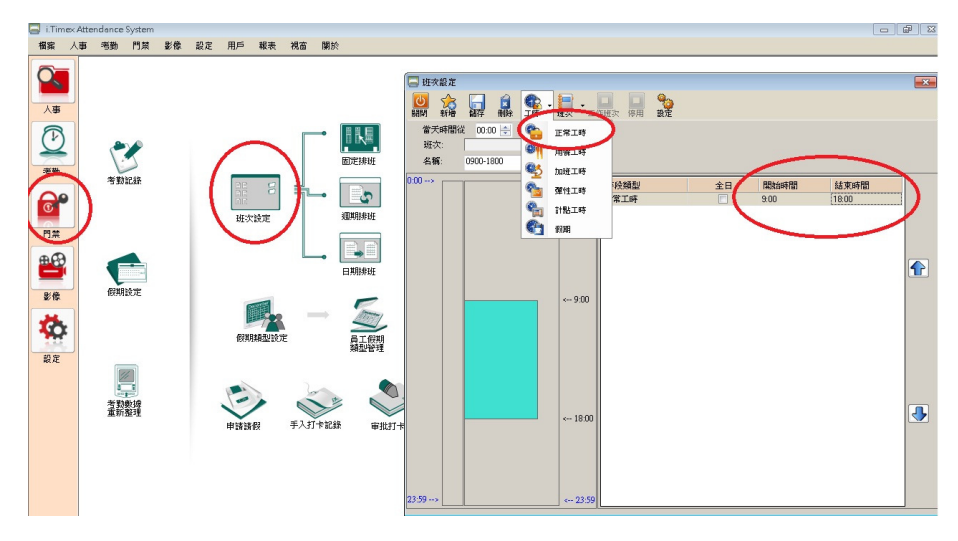

1.2.2 排班設定

固定排班 → 設定 → 選擇每天的班次 → 儲存

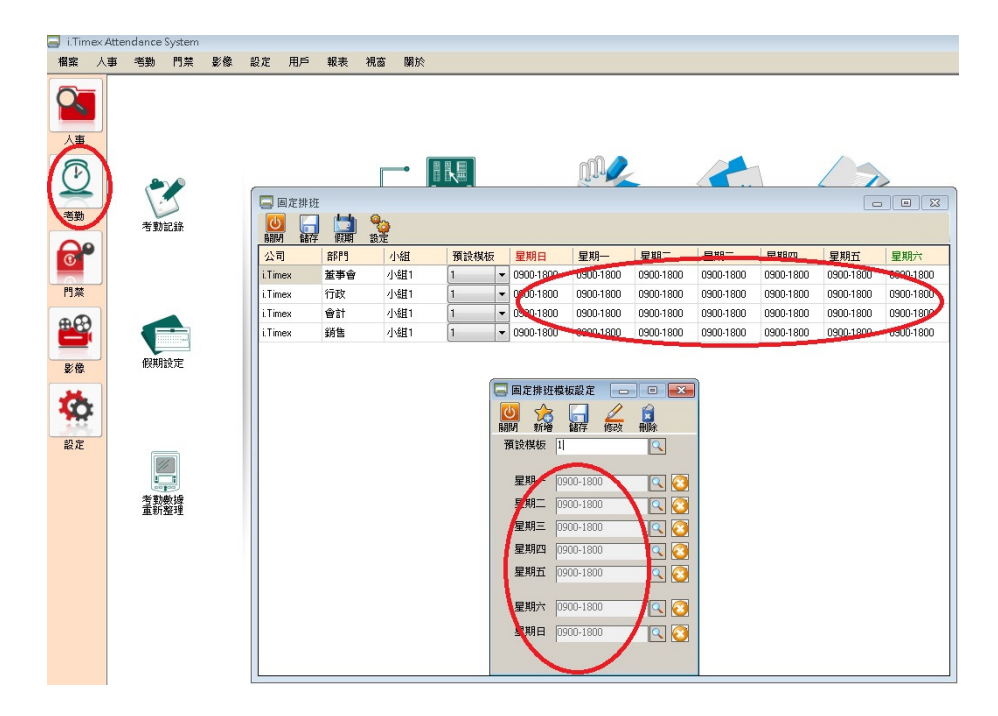

1.3 報表

1.3.1 日報表

考勤 → 日報表 → 選擇員工 → 日期 → 預覽

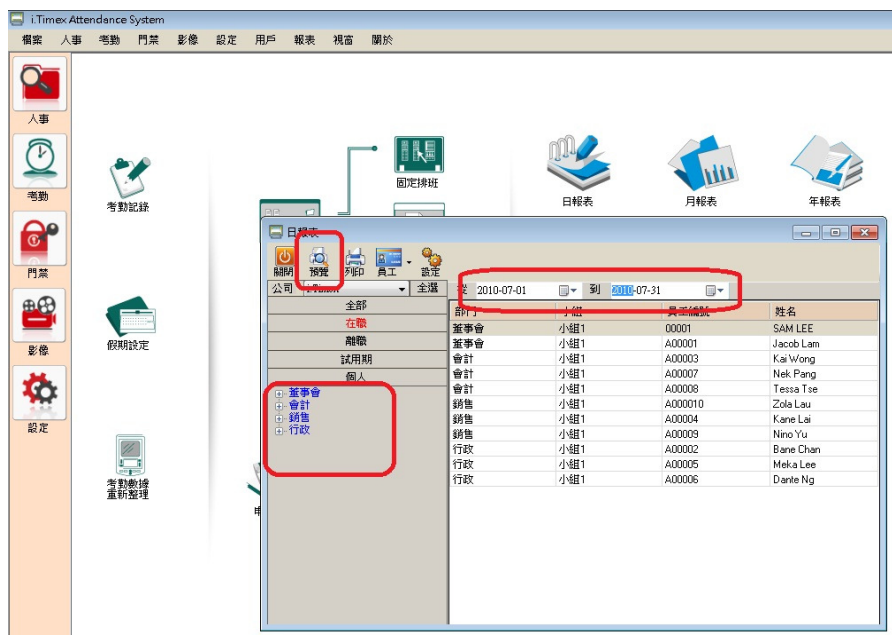

1.3.2 日報表

### 1.3.3

所有報表可以 export 到 excel,pdf,csv,jpg,html,rtf

| i.Ti            | mex     |           |    |           |       |       |       | 每E    | 日勤 | 表     |       |          | 查询问 | 第1]<br>列印<br>範圍 2010 | 間 共25)<br>日期 2010-<br>0-07-01 至 20 | 間<br>-08-31<br>010-07-31 |                         |
|-----------------|---------|-----------|----|-----------|-------|-------|-------|-------|----|-------|-------|----------|-----|----------------------|------------------------------------|--------------------------|-------------------------|
| 郵門              | 員工編號    | 員工姓名      | 排班 | 班次        | 上班    | 下班    | 考勤工時  | 漏到    | 早退 | 加班    | 工時不足  | 曠職       | 請假  | 假期                   | 備註                                 | 上班位置                     | 下班位置                    |
| 2010/07/        | '01     |           |    |           |       |       |       |       |    |       |       |          |     |                      | 1                                  |                          |                         |
| 推带會             | 00001   | SAN LEE   | 杳  |           |       |       |       |       |    |       |       | 否        |     |                      |                                    |                          |                         |
|                 | A00001  | Jacob Lan | 분  | 0900-1800 | 09:03 | 18:55 | 08:57 | 00:03 |    | 00:55 | 00:03 | 否        |     |                      |                                    | Area<br>001-Boor<br>001  | Area<br>001-Boor<br>001 |
| 行政              | A00002  | Bane Chan | 분  | 0900-1800 | 09:02 | 18:53 | 08:58 | 00:02 |    | 00:53 | 00:02 | 否        |     |                      |                                    | Area<br>001-Boor         | Area<br>001-Boor        |
|                 | A00005  | Meka Lee  | 분  | 0900-1800 | 08:44 | 19:16 | 09:00 |       |    | 01:16 |       | 종        |     |                      |                                    | Ares<br>001-Boor         | Area<br>001-Boor        |
|                 | A00006  | Dante Ng  | 분  | 0900-1800 | 08:57 | 19:22 | 09:00 |       |    | 01:22 |       | 否        |     |                      |                                    | Area<br>001-Boor         | Area<br>001-Boor        |
| 會計              | A00003  | Xai Wong  | 분  | 0900-1800 | 09:01 | 19:16 | 08:59 | 00:01 |    | 01:16 | 00:01 | 否        |     |                      |                                    | Ares<br>001-Boor         | Area<br>001-Boor        |
|                 | A00007  | Nek Pang  | 풒  | 0900-1800 | 09:02 | 19:07 | 08:58 | 00:02 |    | 01:07 | 00:02 | 否        |     |                      |                                    | Ares<br>001-Door         | Area<br>001-Boor        |
|                 | A00008  | Tessa Tse | 분  | 0900-1800 | 08:40 | 19:23 | 09:00 |       |    | 01:23 |       | 否        |     |                      |                                    | 001<br>Ares<br>001-Boor  | Ares<br>001-Boor        |
| 銷售              | A000010 | Zola Lau  | 풒  | 0900-1800 | 08:50 | 18:41 | 09:00 |       |    | 00:41 |       | 否        |     |                      |                                    | 001<br>Ares<br>001-Boor  | 001<br>Area<br>001-Boor |
|                 | A00004  | Xane Lai  | 쿺  | 0900-1800 | 08:38 | 19-20 | 09:00 |       |    | 01-20 |       | -<br>-   |     |                      |                                    | 001<br>Ares<br>001-Boor  | 001<br>Ares<br>001-Boor |
|                 | A00009  | Nino Yu   | 풒  | 0900-1800 | 08-52 | 19-20 | 09:00 |       |    | 01-20 |       | 西        |     |                      |                                    | 001<br>Ares<br>001 Boor  | 001<br>Ares<br>001-Boor |
| 2010/07         | L       |           |    | I         |       |       |       | I     |    | 01.20 |       |          |     |                      | I                                  | 001                      | 001                     |
| 2010/07/<br>董事會 | 00001   | SAM LEE   | 3  |           |       |       |       |       |    |       |       | π        |     |                      |                                    |                          |                         |
| 10.10 B         | A00001  | Jacob Lan | 륦  | 0900-1800 | 09-01 | 18-53 | 08-59 | 00.01 |    | 00.53 | 00.01 | 16<br>75 | -   |                      |                                    | Area<br>001 Beer         | Area<br>001 Beer        |
|                 |         |           |    |           | 05:01 | 10:33 | 00:59 | 00:01 |    | 00:53 | 00:01 | 1.4      |     |                      |                                    | 001-10007                | 001-10007               |

#### 1.3.5 月報表

#### 1.3.6

1111

1.1011.011.011.01

考勤 → 月報表 → 選擇員工 → 日期 → 預覽

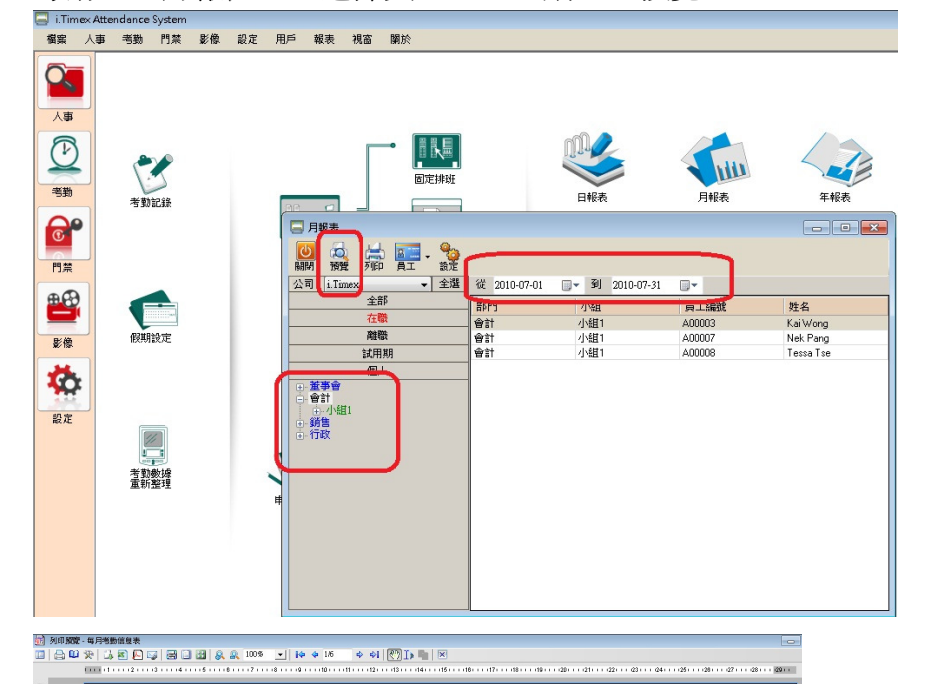

第1页 共6页 列印日期 2010-08-31 每月考勤信息表 i.Timex 应消耗图 2010-07-01 To 2010-07-3 考验日期 肇期 进次 上班 下班 考数工時 躍到 早過 加班 工時不足 線織 战舰 假期 A00003 Xai Nong 01:16 01:28 01:25 00:51 01:24 01:24 01:24 00:01 00:01 2 20 00:04 00:04 No 140 No 140 01:22 00:34 00:48 01:30 NO NO NO 00:05 00:05 01:21 01:20 01:31 00:46 01:10 01:18 01:29 00:56 01:03 01:24 00:40 00:02 00:58 你的註冊公司名稱

| i.Timex   |      |            |         |       |            | 1 - T 196 C - 1 | 5-1X  |           | 2月1日期<br>五詞範囲 | 2010-08-31<br>2010-07-01 | To 2010-07-3 | í. |
|-----------|------|------------|---------|-------|------------|-----------------|-------|-----------|---------------|--------------------------|--------------|----|
| 考勤日期      | 星期   | 斑次         | 上班      | 下班    | 考勤工時       | 遲到              | 早退    | 加班        | 工時不足          | 嗅験                       | 請假           |    |
| 2010/7/24 | 六    | 0900-1800  | 09:01   | 19:13 | 08:59      | 00:01           |       | 01:13     | 00:01         | 否                        |              |    |
| 2010/7/25 | B    | 0900-1800  | 08:35   | 19:00 | 09:00      |                 |       | 01:00     |               | 否                        |              |    |
| 2010/7/26 | -    | 0900-1800  | 08:58   | 19:02 | 09:00      |                 |       | 01:02     |               | 否                        |              |    |
| 2010/7/27 | -    | 0900-1800  | 08:40   | 19:28 | 09:00      |                 |       | 01:28     |               | 否                        |              |    |
| 2010/7/28 | Ξ    | 0900-1800  | 08:46   | 19:30 | 09:00      |                 |       | 01:30     |               | 否                        |              |    |
| 2010/7/29 | 四    | 0900-1800  | 09:04   | 19:29 | 08:56      | 00:04           |       | 01:29     | 00:04         | 否                        |              |    |
| 2010/7/30 | 五    | 0900-1800  | 08:53   | 19:17 | 09:00      |                 |       | 01:17     |               | 否                        |              |    |
| 2010/7/31 | 六    | 0900-1800  | 08:48   | 19:08 | 09:00      |                 |       | 01:08     |               | 否                        |              |    |
| 員工胜名: Xai | long | 工部:        | 10 年    | 7 月   | 考勤工時       | 返到 早退           | 加班    | 工時不足 曠    | ŧ.            |                          |              |    |
| 部門会輝・森計   |      | 3,855,0103 | 2000/1/ |       | 統計: 278:43 | 00:17           | 36:52 | 00:17 00: | 00            |                          |              |    |

1.4 手動輸入打卡記錄

### 1.4.1

考勤 → 手動輸入打卡記錄 → 選擇員工 → 日期及時間 → 原因 → 儲存

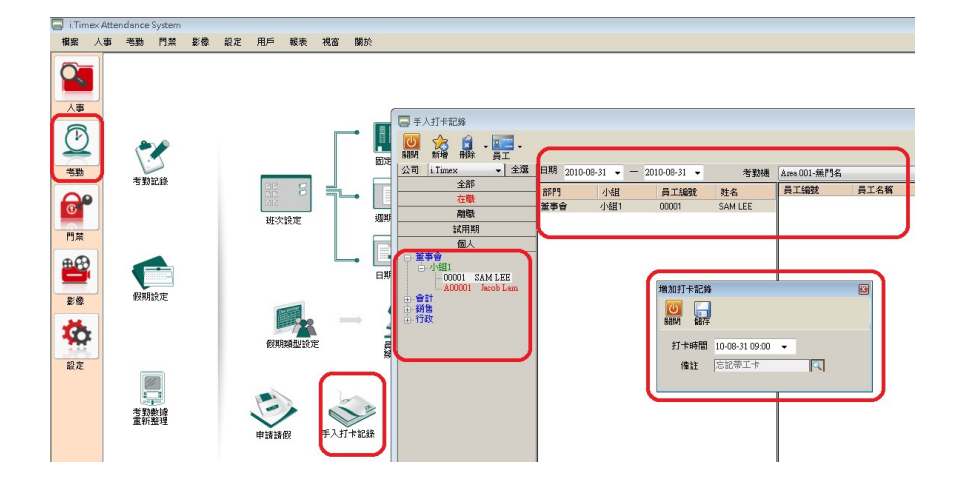

1.4.2 考勤資料修改

考勤 → 考勤記錄 → 選擇員工 → 日期 → double click

| 8 A8     | 事 考勤 | 門葉       | 影像 設定 | と 用い | <b>1</b> 5 | 服表    | 視窗 | 關於            |               |         |            |       |              |       |    |
|----------|------|----------|-------|------|------------|-------|----|---------------|---------------|---------|------------|-------|--------------|-------|----|
| 5        |      |          |       |      |            |       |    |               |               |         |            |       |              |       |    |
| #        |      |          |       |      |            |       |    |               |               |         |            |       |              |       |    |
| 2        | _ (  | -        |       |      |            |       |    | [             | 1             | ഹരി 🔼   |            |       | 1            |       | _  |
| 2        | 1    |          | 🔤 考数記 | 拚    |            |       |    |               |               |         |            |       |              | - 0   | 16 |
| *        |      | 3        | U     |      |            |       |    |               |               |         |            |       |              |       |    |
|          | 1    | 助記錄      | 開開    | A0   | 0001       |       | Q  | 姓名 Jacob La   | n             | 日期範圍    | 2010-08-01 |       | > 2010-08-31 |       |    |
| 2        |      |          | 修改日期  | _    | 荷製         | HAR   | -  | 1-01          | NUT           | 100.001 | 早初         | 70891 | 東降工作時間       | 工時不足  | -  |
|          |      |          |       |      | 2010       | /8/1  |    | 2010/8/1上午 0  |               | 00:04   |            | 00:58 | 08:56        | 00:04 |    |
| ŧ.       |      |          |       |      | 2010       | 8/2   |    | 2010/8/2上午 0  | 2010/8/2 下午 0 | 00.01   |            | 01:14 | 08:59        | 00:01 |    |
| 8        |      |          |       |      | 2010       | /8/3  |    | 2010/8/3上午 0  |               |         |            | 00:54 | 09.00        | 00:00 |    |
| <b>1</b> |      |          |       |      | 2010       | 8/4   |    | 2010/8/4 上午 0 |               |         |            | 01:21 | 09:00        | 00:00 |    |
| 8        | 假    | 朝設定      |       |      | 2010       | 8/5   |    | 2010/8/5 上午 0 |               |         |            | 01:07 | 09:00        | 00:00 |    |
|          |      |          |       |      | 2010       | 8/6   |    | 2010/8/6上午 0  |               | 00:03   |            | 01:14 | 08:57        | 00:03 |    |
| ÷.       |      |          |       |      | 2010       | 8/7   |    | 2010/8/7上午 0  | 2010/8/7 下午 0 |         |            | 01:10 | 09:00        | 00:00 |    |
|          |      |          |       |      | 2010       | 8/8   |    | 2010/8/8上午 0  |               |         |            | 01:10 | 09:00        | 00:00 |    |
| Έ        | 6    |          |       |      | 2010       | 8/9   |    | 2010/8/9上午 0  | 2010/8/9 下午 0 | 00:01   |            | 01:28 | 08:59        | 00:01 |    |
|          |      | 1/       |       |      | 2010       | /8/10 |    | 2010/8/10上午   | 2010/8/10下午   |         |            | 01:09 | 09.00        | 00:00 |    |
|          | ala  | that the |       |      | 2010       | /8/11 |    | 2010/8/11上午   | 2010/8/11下午   |         |            | 01:01 | 09.00        | 00:00 |    |
|          | 重    | 防整理      |       |      | 2010       | /8/12 |    | 2010/8/12上午   | 2010/8/12下午   |         |            | 00:44 | 09:00        | 00:00 |    |
|          |      |          |       |      | 2010       | /8/13 |    | 2010/8/13上午   | 2010/8/13下午   |         |            | 01:06 | 09:00        | 00:00 |    |
|          |      |          |       |      | 2010       | /8/14 |    |               |               |         |            |       |              | 09:00 |    |
|          |      |          |       |      | 2010       | /8/15 |    |               |               |         |            |       |              | 09:00 |    |
|          |      |          |       |      | 2010       | /8/16 |    |               |               |         |            |       |              | 09:00 |    |
|          |      |          |       |      | 2010       | /8/17 |    |               |               |         |            |       |              | 09:00 |    |
|          |      |          |       |      | 2010       | 8/18  |    |               |               |         |            |       |              | 09:00 |    |
|          |      |          |       |      | 2010       | /8/19 |    |               |               |         |            |       |              | 09:00 |    |
|          |      |          |       |      | 2010       | /8/20 |    |               |               |         |            |       |              | 09:00 |    |

## 1.4.3

這裡可以修改打卡時間 → 寫上修改原因

| 露        | 人事 | 考勤      | 門禁           | 影像   | 設定 | 用戶     | 報表     | 視窗      | 關於                 |            |           |       |        |            |            |       |          |       |
|----------|----|---------|--------------|------|----|--------|--------|---------|--------------------|------------|-----------|-------|--------|------------|------------|-------|----------|-------|
|          |    |         |              |      |    |        |        |         |                    |            |           |       |        |            |            |       |          |       |
| 2        | n. |         |              |      |    |        |        |         | f m m r            | - 1        |           | -6    | 0 🔼    |            | ~          | 1     | -        |       |
| 5        |    |         | 0            | 🔚 考期 | 記錄 |        |        |         |                    |            |           |       |        |            |            |       |          |       |
|          |    | 1       | 5            | U    |    |        | -      |         |                    |            |           |       |        |            |            |       |          |       |
| 勤        | _  | 考勤      | 記録           | BARA |    |        |        | 🗔 考数    | 數據修改               |            |           |       |        |            | _          | - • • |          |       |
| 20       |    |         |              | 員工部  | 蹴  | A00001 |        | C       | 5                  |            |           |       |        |            |            |       |          |       |
| <u>y</u> |    |         |              | 修改日  | 期  | 考      | 動日期    | REPA    | 儲存還原               |            |           |       |        |            |            |       | 作時間      | 工時不足  |
| 禁        |    |         |              |      |    | 20     | 0/8/1  | 員工编     | A00001             |            | 2、 姓      | 名 Jac | ob Lam |            | 日期 2010-08 | 01 🚔  |          | 00:04 |
| -        | 1  |         |              |      |    | 20     | 0/8/2  | 開始時     | 間 結:               | 東時間        | 類型        |       |        | 請假感        | 总者假期名稱     |       |          | 00:01 |
| B        |    |         | -            |      |    | 20     | 0/8/3  | 2010/8/ | 1 上午 0 201         | 0/8/1下午    | 0 正常明     | 睽     |        |            |            |       |          | 00.00 |
|          |    | PANE    | 4.00         |      |    | 20     | 0/8/4  |         |                    |            |           |       |        |            |            |       | <u> </u> | 00:00 |
| 像        |    | IEX#412 | χ.Α <u>ς</u> |      |    | 20     | 0/8/6  |         |                    |            |           |       |        |            |            |       |          | 00.00 |
| *        |    |         |              |      |    | 20     | 0/8/7  | 「出勤運    | 81 <del></del>     |            |           |       |        |            |            |       | -        | 00.00 |
| ÷        |    |         |              |      |    | 201    | 0/8/8  |         |                    |            |           |       |        |            |            |       |          | 00.00 |
| 定        |    |         |              |      |    | 20     | 0/8/9  |         | 拂班上                | 2010-08-01 | 09:00     |       | 排班下    | 2010-08-01 | 18:00 🔲 🕆  |       |          | 00:01 |
|          |    | 1       |              |      |    | 20     | 0/8/1  |         | 上班打卡               | 2010-0     | 3-01 09:0 | -     | 下班打卡   | 2010-08    | ŀ01 18:5 ▼ |       |          | 00:00 |
|          |    | -       |              |      |    | 20     | 0/8/1  | -       |                    |            |           |       |        |            |            |       |          | 00.00 |
|          |    | 考期      | 败嫁<br>壁理     |      |    | 20     | 0/8/1  |         | 運到 0               | ● 時        | 4         | 分扣    | 1 1    | 點 (僧註(     | 个超過刘固于)    | _     |          | 00.00 |
|          |    |         |              |      |    | 20     | 0/8/1  |         | 早退 0<br>trailing 0 | 令時         | 0         | 分扣    | 1      | 開告         |            |       |          | 00:00 |
|          |    |         |              |      |    | 20     | 0/8/1  | 280     |                    | ⇒ 時        | 28        | 分積    |        | 浙石         |            |       |          | 09.00 |
|          |    |         |              |      |    | 20     | 0/8/1  | -<br>-  | ****               | ● 時        | ×         | 分     |        |            |            |       |          | 09:00 |
|          |    |         |              |      |    | 20     | 0/8/1  | 1       | at the U           | 1 時        | 4         | 57    |        |            |            |       |          | 09.00 |
|          |    |         |              |      |    | 20     | 0/8/1  |         | 法保姆和               | 2          |           | 10    | 2      |            |            |       |          | 09:00 |
|          |    |         |              |      |    | 20     | 0/8/1  |         | の祖名書               |            |           |       |        |            |            |       |          | 09:00 |
|          |    |         |              |      |    | 20     | 0/8/1  |         | 10.70753.9         | •          |           | 19    |        |            |            |       |          | 09:00 |
|          |    |         |              |      |    | 20     | 0/8/20 |         |                    |            |           |       |        |            |            |       | -        | 09:00 |

1.5 員工申請請假

#### 1.5.1

考勤 → 申請請假 → 新增 → 輸入請假類型 → 日期及時間 → 儲存

| 🔄 i.Timeca | Attendance System |             |                  |              |                         |    |                           |        |               |                   |      |       |          | -    | a 🗟 🛙 |
|------------|-------------------|-------------|------------------|--------------|-------------------------|----|---------------------------|--------|---------------|-------------------|------|-------|----------|------|-------|
| 福紫 人       | 事 书勤 門菜           | 影像 設定 用戶 報表 | 祝香 開於            |              |                         |    |                           |        |               |                   |      |       |          |      |       |
|            |                   |             |                  |              | □ □ □                   |    |                           |        |               |                   |      |       |          |      | •     |
| 人事         |                   |             |                  | 員工編號 000     | 001                     | Q  | 1                         | 審批人    | Jacob Lam     | •                 |      |       |          |      |       |
| Ø          | 1                 |             |                  | 姓名 SA        | M LEE                   |    |                           | 抵準日期   | 2010-08-31    | •                 |      |       |          |      |       |
| 考勤         | 考勤記錄              | 38          |                  | 计的编型         | 病假                      | Q  | 扣假類型 南位                   | Ŗ      | 「Q」 年6<br>26月 | 8 2010<br>N 25468 | 日扣日敷 | 赤計算 译 | (調日敷 未計) | 常輸行数 | 未計算   |
| 6          |                   |             | 7-1              | 孫式<br>▼ 請假單一 | ○ 不扣除<br>10-08-31 09:00 | -  | 31099<br>- 10-08-31 18:00 | - 0.00 | 請假 0.         | 00 日              | •    |       |          |      |       |
| P9#        |                   | 继次顾定        |                  | □ 時限單二       | 2010-08-31 10           |    | 2010-08-31 10             | v 0    |               |                   |      |       |          |      |       |
|            |                   |             |                  | □ 請假單三       | 2010-08-31 10           |    | 2010-08-31 10             | ÷ 0    |               |                   |      |       |          |      |       |
|            |                   |             |                  | 諸假紙圖片        |                         |    |                           |        |               | 宣看                | 風除   |       |          |      |       |
| 影像         | 假期設定              |             |                  | 請假原因         | 發燒                      |    |                           |        |               |                   |      |       |          |      |       |
| **         |                   |             | $\rightarrow$    |              |                         |    |                           |        |               |                   |      |       |          |      |       |
| <b>*</b>   |                   | (SHIRE STR. | Ē                | ALM STREET   |                         |    |                           | 10000  |               |                   |      |       | 1        |      | _     |
| 設定         | _                 |             |                  | 員工編號         | 姓名 開始                   | 結問 | 結束時間                      | 該假日數   | 請假類           | 型印刷               | 現後型  | 假期原因  | 審批人      | 審批日期 | 不扣除   |
|            | *動動機              | U States    | ₩<br>₩<br>₩<br>₩ | •            |                         |    |                           |        | III           |                   |      |       |          | )    | •     |